## Instalación de impresora térmica OCOM en Windows

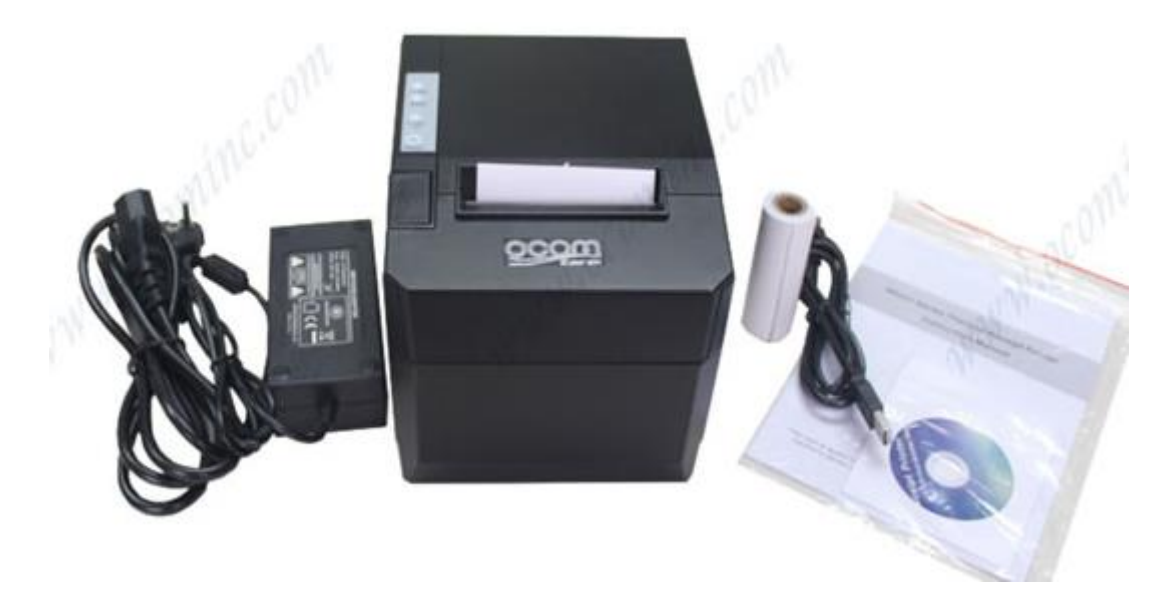

Para instalar la impresora térmica a un equipo debemos conectar la misma a la corriente eléctrica o al PC mediante el cable USB. Podemos utilizar el CD para instalar los drivers o descargarlos directamente desde la web del fabricante si no contamos con lectora en el dispositivo. Se detallan a continuación los pasos para instalar los drivers a partir del CD.

1. Accedemos a *Equipo* y abrimos la *Unidad de CD*.

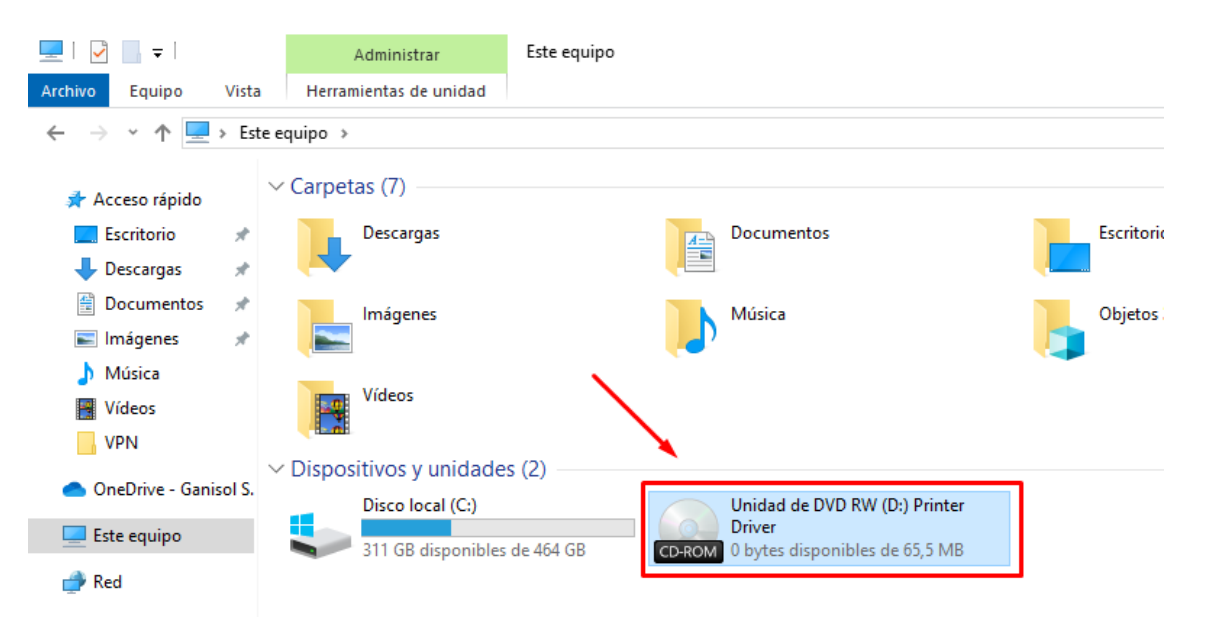

2. Abrimos la carpeta *Printer Driver Software* y ejecutamos el archivo *POS Printer Driver Setup*:

|                 |   | Nombre                                                     | Fecha de modificación | Tipo       | Tamaño   |
|-----------------|---|------------------------------------------------------------|-----------------------|------------|----------|
| 📌 Acceso rápido |   |                                                            |                       |            |          |
| Escritorio      | * | <ul> <li>Archivos actualmente en el disco (1) -</li> </ul> |                       |            |          |
| 🕹 Descargas     | * | 🔀 POS Printer Driver Setup                                 | 25/07/2017 4:12       | Aplicación | 2.861 KB |
| Documentos      | * |                                                            |                       |            |          |
| - Imágonos      | - |                                                            |                       |            |          |

3. Nos solicitará permiso para ejecutar el archivo y seleccionamos *Si*. Luego seleccionamos idioma *español* y pulsamos *Aceptar*:

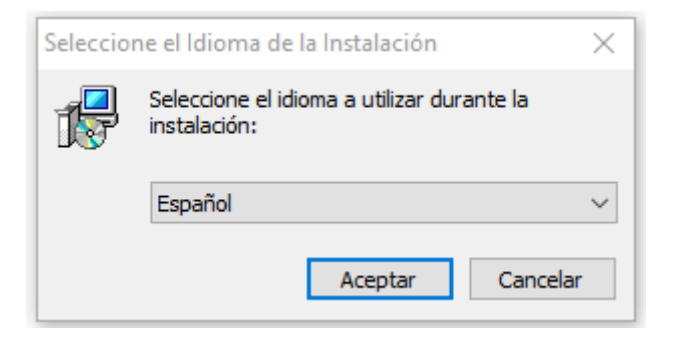

4. En la ventana de instalación elegimos *Siguiente*:

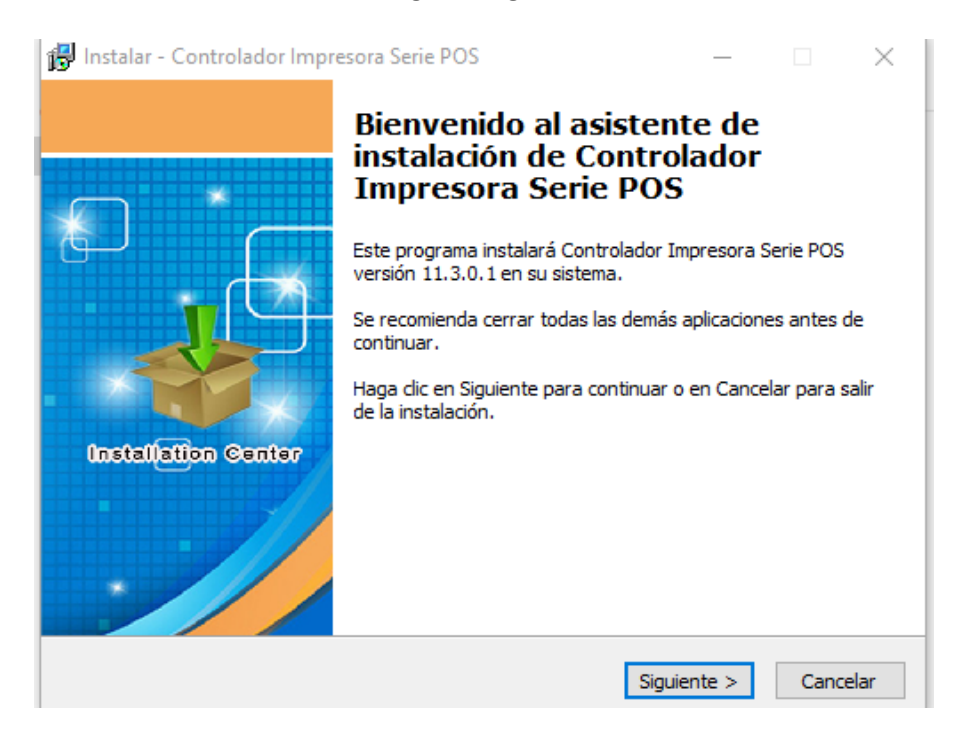

5. Aceptamos los términos y condiciones y pulsamos Siguiente:

| ACUERDO DE LICENCIA DE SOFTWARE                                                                                                    | ^ |
|----------------------------------------------------------------------------------------------------|---|
| IMPORTANTE - LEA ATENTAMENTE! El controlador para impresora de la serie POS<br>Printer que está a punto de descargar será autorizado para usted únicamente (El<br>titular de la licencia), con la condición de que usted acepta los términos y<br>condiciones establecidos en este acuerdo legal. POR FAVOR LEA<br>CUIDADOSAMENTE ESTE ACUERDO. USTED SERÁ RESPONSABLE POR LOS<br>TÉRMINOS DE ESTE ACUERDO SI INSTALA, DESCARGA, COPIA, O DA<br>CUALQUIER OTRO USO A ESTE SOFTWARE. Si usted no acepta los términos del<br>presente acuerdo, por favor, no instalar o descargar el software. Por favor,<br>anote la fecha de descarga con el fin de activar el período limitado de noventa | ~ |
| Acepto el acuerdo                                                                                                    |   |
| No acepto el acuerdo                                                                                                    |   |

6. Elegimos la carpeta en la cual instalaremos los drivers (podemos dejar la que indica por defecto) y pulsamos *Siguiente* y luego *Instalar*:

| 🞁 Instalar - Controlador Impresora Serie POS                                                      | - 🗆 X        |
|---------------------------------------------------------------------------------------------------|--------------|
|                                                                                                   | Printer      |
| El programa instalará Controlador Impresora Serie POS en la s<br>carpeta.                         | siguiente    |
| Para continuar, haga clic en Siguiente. Si desea seleccionar una carpet<br>haga clic en Examinar. | a diferente, |
| C:\POS Printer Driver V11.3.0.1                                                                   | Examinar     |
|                                                                                                   |              |
|                                                                                                   |              |
|                                                                                                   |              |
| Se requieren al menos 13,6 MB de espacio libre en el disco.                                       |              |
| < Atrás Siguiente                                                                                 | cancelar     |

 Esperamos a que finalice el proceso de instalación del driver. En la ventana a continuación debemos verificar que el *sistema operativo* seleccionado sea el correcto y elegir la *serie* correspondiente a la impresora. Pulsamos *Begin Setup* para continuar la configuración:

| Driver setup and config |                                                                                                    |
|-------------------------|----------------------------------------------------------------------------------------------------|
|                         | Select Operating System<br>Windows 2000 Windows XP Windows 2003<br>Windows Vista Windows 7 Windows 8<br>Windows 10 |
|                         | Select Printer POS-80 Series Printer  Printer Port Settings Ports Baud  Stop                                       |
| Installation Center     | Byte Parity -                                                                                                    |
| .//                     | Image: Set as default printer     Image: Create Shortcuts       Begin Setup     USB Port Check     Close           |

8. En la nueva ventana ingresamos en la pestaña *Puertos* para configurar el puerto de la impresora. Debemos buscar el puerto *USB* que indique *Puerto de impresora* (si hay más de uno debemos probar con cada uno para identificar el correcto), marcar el casillero a su izquierda y pulsar *Aplicar*:

| Administracio  | n del color       | Seguridad      | Co        | onfiguración del dispositi | vo |
|----------------|-------------------|----------------|-----------|----------------------------|----|
| General        | Compartir         | Puerto         | os        | Opciones avanzada          | s  |
| -              |                   |                |           |                            |    |
| S PO           | )S-80             |                |           |                            |    |
|                |                   |                |           |                            |    |
| mprimir en la  | os siguientes que | artos Los docu | mentos s  | e imprimirán en el         |    |
| rimer puerto   | libre selecciona  | do.            | nentos s  | e impririmari eri er       |    |
| Puerto         | Descripción       | Imp            | resora    |                            | ^  |
|                | Imprimir a un a   | rchivo         |           |                            |    |
|                | Puerto de impr    | esora v        |           |                            |    |
| USB001         | Puerto de impr    | esora v        |           |                            |    |
| VNC            | VNC               |                |           |                            |    |
| PORTP          | Puerto local      | Mic            | rosoft XP | S Document Write           |    |
| Micros         | App Monitor       |                |           |                            |    |
| Micros         | App Monitor       |                |           |                            | ~  |
| Agregarin      | werto             | Fliminar puer  | to        | Configurar puerto          | _  |
| Agregarp       | dento             | ciininai puei  |           | configurar puerto.         |    |
| Habilitar co   | omnatibilidad bi  | direccional    |           |                            |    |
| Usbilitar av   | en pación de inc  |                |           |                            |    |
| _ Habilitar ag | grupación de im   | presoras       |           |                            |    |
|                |                   |                |           |                            |    |

9. Una vez aplicados los cambios ingresamos a la pestaña *General* para realizar una prueba de impresión. *Pulsamos Imprimir página de prueba*:

| Administració  | n del color    | Seguridad    | Configuración del dispositivo    |
|----------------|----------------|--------------|----------------------------------|
| General        | Compartir      | Puerto       | s Opciones avanzadas             |
| <b>\$</b>      | POS-80         |              |                                  |
| Jbicación:     |                |              |                                  |
| Comentario:    |                |              |                                  |
| Andalas        | DOS 90.11.2.0  | 1            |                                  |
| viodelo:       | PUS-80 11.5.0. | .1           |                                  |
| Color: No      | as             |              | Papel disponible:                |
| Doble cara: No |                |              | ZPrinter Paper(80(72) x 32 \land |
| Grapa: No      |                |              |                                  |
| Velocidad: [   | Desconocido    |              |                                  |
| Resolución     | máxima: 203 pr | pp           | ~                                |
|                |                | Preferencias | Imprimir página de prueba        |

- 10. Si la página de prueba se imprime, la impresora quedó correctamente configurada. Pulsamos *Aceptar* para finalizar. En caso contrario, es posible que no hayamos elegido el puerto *USB* correcto, repetir paso *8* y *9*. Verificar igualmente que la impresora esté correctamente conectada al equipo y encendida.
- 11. Podremos visualizar la impresora ingresando en *Impresoras y escáneres* en el menú de inicio de nuestro equipo:

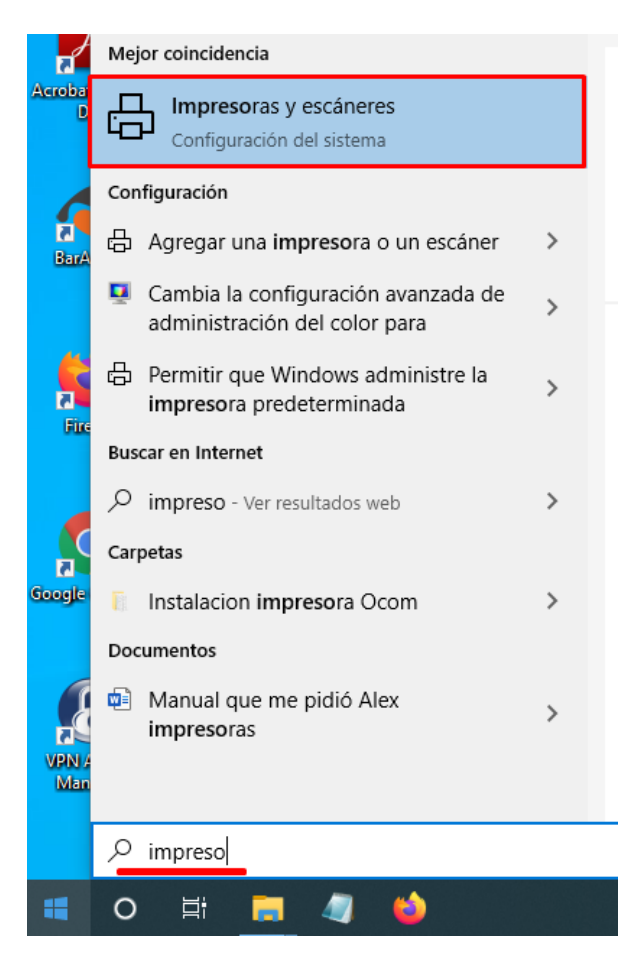

12. Seleccionando la impresora **POS-80** podemos acceder a **Administrar** la misma.

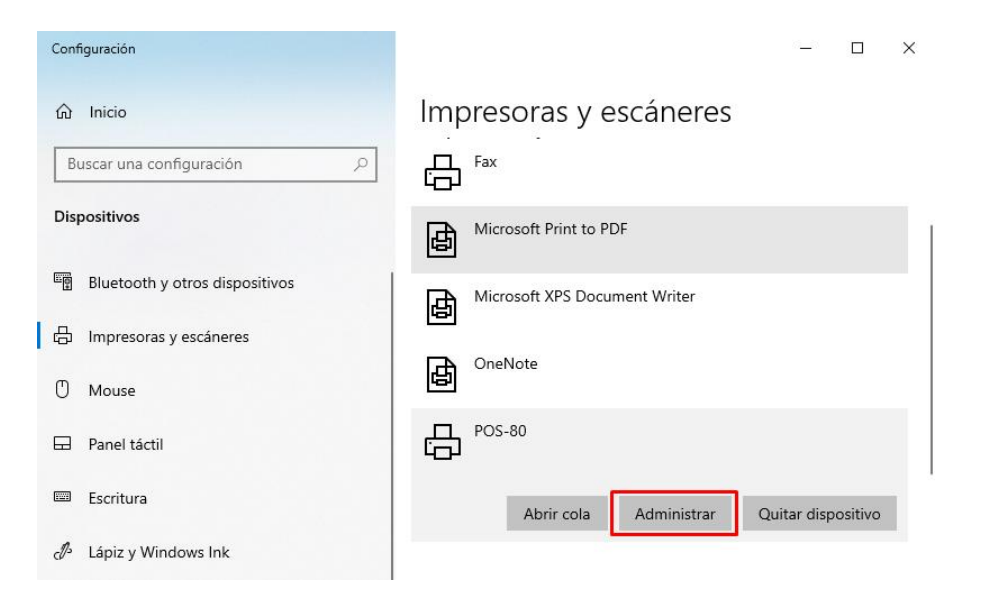

13. Podemos acceder a las *Propiedades de la Impresora* para configurar opciones específicas de la misma:

| ÷     | Configuración                     | - | × |
|-------|-----------------------------------|---|---|
| 仚     | POS-80                            |   |   |
| Adr   | ministrar el dispositivo          |   |   |
| Estac | do de la impresora: Inactivo      |   |   |
| Ab    | rir cola de impresión             |   |   |
|       |                                   |   |   |
| Impr  | imir una página de prueba         |   |   |
| Ejecu | ıtar el solucionador de problemas |   |   |
| Prop  | iedades de impresora              |   |   |
| Prefe | erencias de impresión             |   |   |
| Prop  | iedades de hardware               |   |   |

14. Por ejemplo, en la solapa *Configuración del dispositivo* podremos encontrar las preferencias de corte, entre otras:

| General                                                                                                    | Compartir                                                                                                    | Puertos                                                                                                    | Opciones avanzadas                             |
|----------------------------------------------------------------------------------------------------|----------------------------------------------------------------------------------------------------|----------------------------------------------------------------------------------------------------|------------------------------------------------|
| Administración de                                                                                                    | el color                                                                                                    | Seguridad                                                                                                    | Configuración del dispositivo                  |
| Configuració<br>Formato<br>Alim.<br>Opcione<br>Print<br>Cash<br>Print<br>Blank<br>Feed<br>Pape<br>Beep<br>NV Lu<br>Chara | ón del dispositiv<br>a asignación de<br>. de papel manu<br>is instalables<br>Speed: <u>Fast mo</u><br>Mode: <u>Print as i</u><br>Drawer: <u>Cash D</u><br>method: <u>Line b</u><br>k space at page's<br>distance after p<br><u>er Cutting:</u> After<br>ogo: <u>Do no</u> After<br>acter Set: <u>P</u> No C<br>Page<br>Doc | o POS-80 11.3.0.1<br>bandeja<br>al: <u>ZPrinter Paper</u><br><u>de</u><br><u>mage</u><br><u>rawer #1 Before P</u><br><u>y Line</u><br>s end: <u>Do not prin</u><br>rint: <u>feed 27mm</u><br>rint: <u>feed 27mm</u><br>rone page<br>r one page<br>r document<br>Cutting[No Feeding]<br>ument[No Cutting]<br>ument[No Cutting] | (80(72) x 3276mm)<br>rinting<br>t<br>ng]<br>g] |